# **MICROSOFT WORD**

# Getting Started with Word

#### Contents

- Introduction
- Working with The Word Environment
- The Ribbon
  - Showing and hiding the Ribbon
  - Using the Tell me feature
- The Quick Access Toolbar
  - To add commands to the Quick Access Toolbar
- The Ruler
  - To show or hide the Ruler
- Backstage View
  - Switching document views
  - Zooming in and out
- Practice

#### 3 Introduction

Microsoft Word is a word processing application that allows you to create a variety of documents, including letters, resumes, and more. In this lesson, you'll learn how to navigate the Word interface and become familiar with some of its most important features, such as the Ribbon, Quick Access Toolbar, and Backstage view.

#### 4 The Word Interface

| Info    | New                                                                                 |  |  |  |  |  |  |  |  |  |  |
|---------|-------------------------------------------------------------------------------------|--|--|--|--|--|--|--|--|--|--|
| New     |                                                                                     |  |  |  |  |  |  |  |  |  |  |
| Open    | Search for online templates                                                         |  |  |  |  |  |  |  |  |  |  |
| Save    | Suggested searches: Business Personal Industry Print<br>Design Sets Education Event |  |  |  |  |  |  |  |  |  |  |
| Save As |                                                                                     |  |  |  |  |  |  |  |  |  |  |
| Print   |                                                                                     |  |  |  |  |  |  |  |  |  |  |
| Share   |                                                                                     |  |  |  |  |  |  |  |  |  |  |
| Export  |                                                                                     |  |  |  |  |  |  |  |  |  |  |
| Close   | Take a                                                                              |  |  |  |  |  |  |  |  |  |  |
|         | tour                                                                                |  |  |  |  |  |  |  |  |  |  |
| Account | Blank document Welcome to Word T                                                    |  |  |  |  |  |  |  |  |  |  |
| Options |                                                                                     |  |  |  |  |  |  |  |  |  |  |
|         | Aa Title 🖬                                                                          |  |  |  |  |  |  |  |  |  |  |
|         |                                                                                     |  |  |  |  |  |  |  |  |  |  |
|         |                                                                                     |  |  |  |  |  |  |  |  |  |  |

When you open Word for the first time, the Start Screen will appear. From here, you'll be able to create a new document, choose a template, and access your recently edited documents. From the Start Screen, locate and select Blank document to access the Word interface.

#### The Word Interface

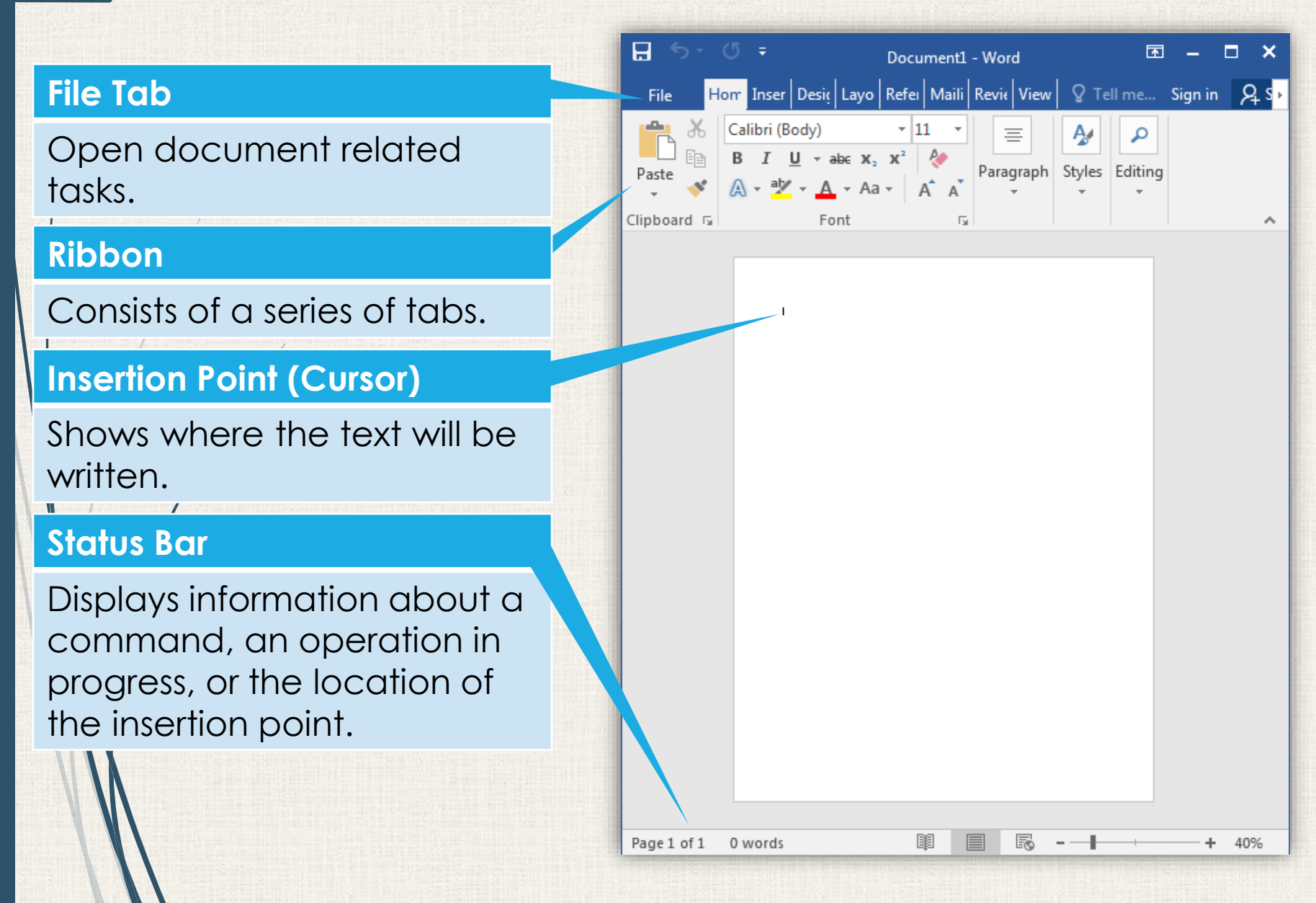

## The Word Interface

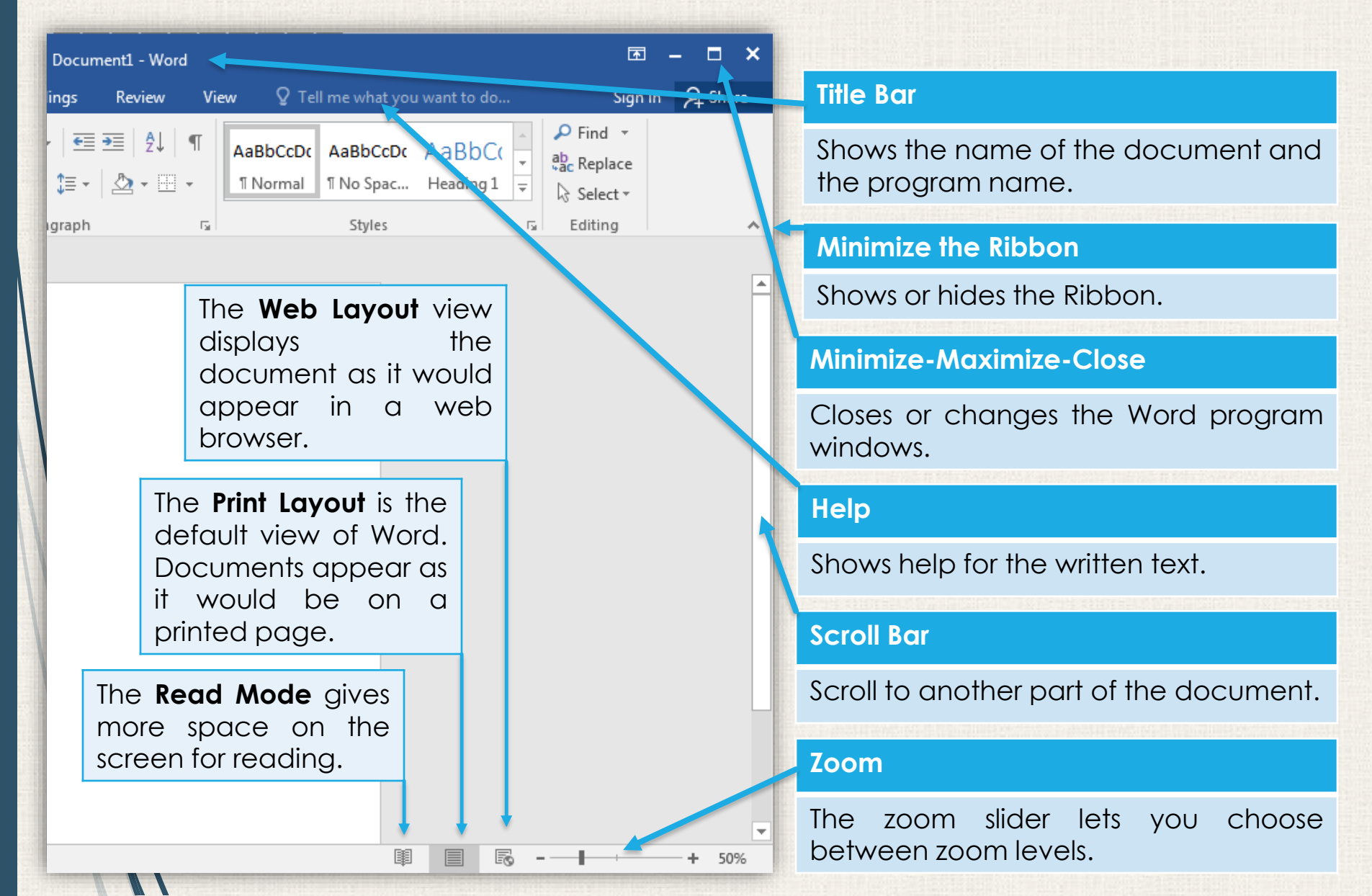

# 7 The Ribbon

Word uses a **tabbed Ribbon system** instead of traditional menus. The **Ribbon** contains **multiple tabs**, which you can find near the top of the Word window.

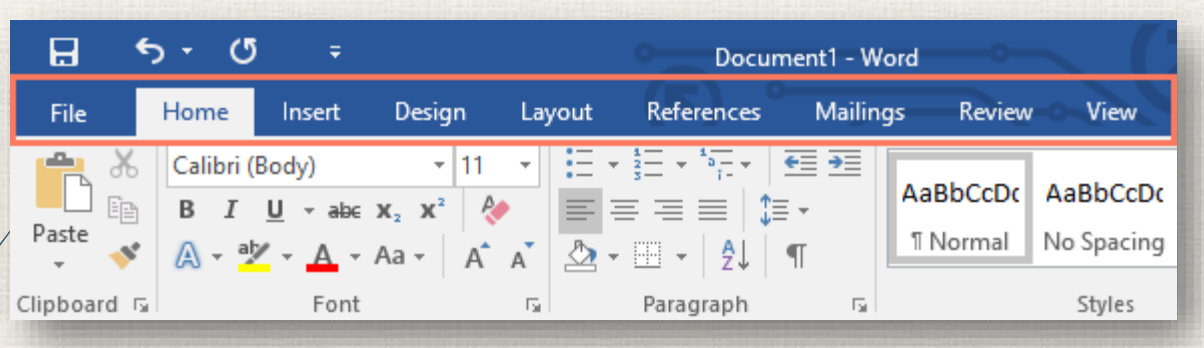

Each tab contains several **groups of related commands**. For example, the Font group on the Home tab contains commands for formatting text in your document.

|             | <u>ა</u> ი                  | ÷                                  |        | ord                                                                                                    | <b>~ (</b> ;  |                   |                      |                        |
|-------------|-----------------------------|------------------------------------|--------|----------------------------------------------------------------------------------------------------|---------------|-------------------|----------------------|------------------------|
| File        | Home                        | Insert                             | Design | Layou                                                                                                    | ut References | Mailin            | gs Review            | View                   |
| Paste       | Calibri (I<br>B I<br>A - ab | Body)<br><u>U</u> - ab∈<br>≰ - A - |        | <ul><li>I</li><li>I</li>&lt;</ul> | ╡             | €≣ ∋≣<br>≣ ∗<br>¶ | AaBbCcDc<br>ฃ Normal | AaBbCcDc<br>No Spacing |
| Clipboard 🗔 |                             | Font                               |        | Es.                                                                                                    | Paragraph     | E.                |                      | Styles                 |

#### 8 The Ribbon

Some groups also have a **small arrow** in the bottom-right corner that you can click for even more options.

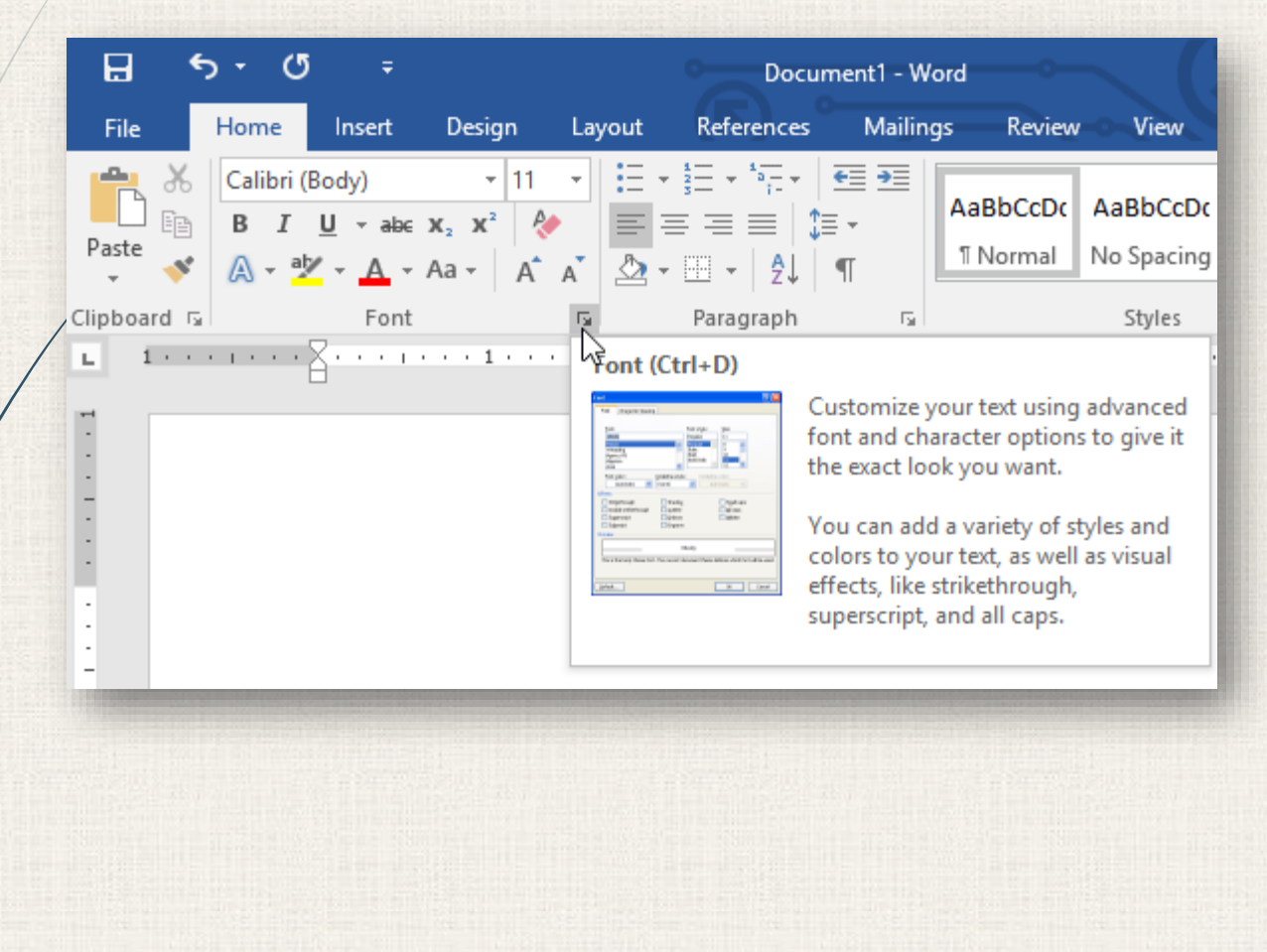

## 9 The Ribbon

If you find that the Ribbon takes up too much screen space, you can hide it. To do this, click the **Ribbon Display Options** arrow in the upper-right corner of the Ribbon, then select the desired option from the drop-down menu:

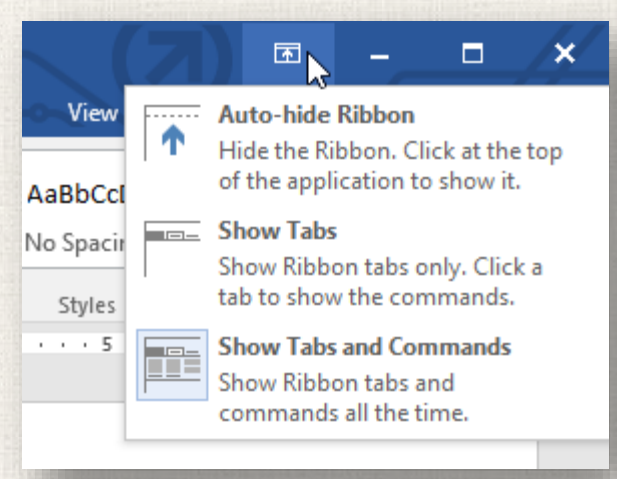

- Auto-hide Ribbon: Auto-hide displays your document in fullscreen mode and completely hides the Ribbon from view. To show the Ribbon, click the **Expand Ribbon** command at the top of screen.
  - **Show Tabs**: This option hides all command groups when they're not in use, but tabs will remain visible. To show the Ribbon, simply click a tab.

**Show Tabs and Commands:** This option maximizes the Ribbon. All of the tabs and commands will be visible. This option is selected by default when you open Word for the first time.

# Using the **Tell Me** feature

If you're having trouble finding command you want, the **Tell Me** feature can help. It works just like a regular search bar: Type what you're looking for, and a list of options will appear. You can then use the command directly from the menu without having to find it on the Ribbon.

| Doc    | ume         | nt1 - W | ord                     | °                       |    | (7)                     | ħ                      |          |    |
|--------|-------------|---------|-------------------------|-------------------------|----|-------------------------|------------------------|----------|----|
| Review | Review View |         |                         | add page numbers        |    |                         | Olenr                  | na Mason |    |
|        | ¶           |         | #                       | Add Page Numbers        |    | <b>#</b>                | <u>T</u> op of Page    | F        | +  |
|        | 2 + □ + AaB | AaBi    | $\Box$                  | Add a Blank Page        |    | #                       | <u>B</u> ottom of Page | +        | ce |
| ⊻ • ⊞  |             |         |                         | Insert Table of Figures |    | #:                      | <u>P</u> age Margins   | ×.       | 17 |
|        | Г <u>я</u>  |         |                         | Add a Header            | ►  | #                       | Current Position       | •        | ,  |
|        |             |         |                         | Insert Index            |    | # <u></u> ::            | Format Page Num        | bers     |    |
|        |             | ?       | Get Help on "add page i | numb                    | E× | <u>R</u> emove Page Nur | mbers                  |          |    |
|        |             | Ĵ       | Smart Lookup on "add p  | oage                    |    |                         |                        |          |    |
|        |             |         |                         |                         |    |                         |                        |          |    |

#### The Quick Access Toolbar

Located just above the Ribbon, the Quick Access Toolbar lets you access common commands no matter which tab is selected. By default, it shows the Save, Undo, and Redo commands, but you can add other commands depending on your needs.

## 12 Adding commands to the QAT

- . Click the drop-down arrow to the right of the Quick Access Toolbar.
- 2. Select the **command** you want to add from the menu.
- 3. The command will be **added** to the Quick Access

|                                        | 🗄 🔊 ে        | ÷                                    |                                       |
|----------------------------------------|--------------|--------------------------------------|---------------------------------------|
| H 5 + 0 =                              | File Home    | Customize Quick Access Toolbar ences |                                       |
|                                        | Calibri (Boo | New                                  |                                       |
| File Home Insert Design                |              | Open - 3-                            | File Home Insert Design               |
| Calibri (Body) • 11 • A                | Paste B I U  | ✓ Save = =                           | Calibri (Body) + 11 + A               |
| Paste at B I U v abe x, x <sup>2</sup> | Clipboard 🗔  | Email                                | Paste B T II v abc V V <sup>2</sup>   |
| · · · · · · · · · · · · · · · · · · ·  | L            | Quick Print                          | · · · · · · · · · · · · · · · · · · · |
| Clipboard 🕞 Font                       | -            | Print Preview and Print              | Clipboard 🗔 Font                      |
|                                        |              | Spelling & Grammar                   |                                       |
|                                        | -            | ✓ Undo                               |                                       |
|                                        | :            | ✓ Redo                               |                                       |
|                                        |              | Draw Table                           |                                       |
|                                        | -            | Touch/Mouse Mode                     |                                       |
|                                        | :            | More Commands                        |                                       |
|                                        | ·<br>+       | Show Below the Ribbon                |                                       |
|                                        |              |                                      |                                       |

#### 13 The Ruler

The Ruler is located at the top and to the left of your document. It makes it easier to adjust your document with precision. If you want, you can hide the Ruler to create more screen space.

### 14 Show and Hide the Ruler

#### 1. Click the View tab.

|   | 日        | <b>5</b> - 0 | j 🤗         | Ŧ                             |                           |            |                     | Doc     | ument1     | - Word         | ~    |
|---|----------|--------------|-------------|-------------------------------|---------------------------|------------|---------------------|---------|------------|----------------|------|
| / | File     | Home         | Insert      | Design                        | Layout                    | References | Mailings            | Review  | View       | ♀ Tel          | l me |
|   |          | Calibri (    | (Body) 🔻 11 | × A                           | A Aa 🗸                    | ♦ 🗄 - 🗄    | + *a==<br>1- +   €≣ | ∋≣   ĝ↓ | ¶ 🗛        | لمع<br>ABbCcDt | Aal  |
|   | Paste    | BI           | U + abe )   | $(\mathbf{x}_2 \mathbf{x}_2)$ | ∫ - ª <b>r</b> - <u>A</u> |            | : ≡   ‡≡ -          | 2 - 🖽   | ·Ľ         | 1 Normal       | No   |
| С | lipboard | ra           |             | Font                          |                           | rs.        | Paragraph           |         | r <u>s</u> |                |      |

2. Click the checkbox next to **Ruler** to **show** or **hide** the Ruler.

| H            | 5 • ে 🥰 ∓         |               |                      |              |                               |           |      |              | Do                         | Document1 - Word |                |         |
|--------------|-------------------|---------------|----------------------|--------------|-------------------------------|-----------|------|--------------|----------------------------|------------------|----------------|---------|
| File         | Ho                | me            | Insert               | Design       | Layout                        | Reference | ≥s   | Mailings     | Review                     | View             | Ω              | Fell me |
| Read<br>Mode | Print<br>Layout I | Web<br>Layout | 🖃 Outline<br>📃 Draft | Rule<br>Gric | er<br>Ilines<br>rigation Pane | Zoom      | 100% | ☐ One F<br>□ | Page<br>ple Pages<br>Width | New<br>Window    | Arrange<br>All | Split   |
|              | V                 | iews          |                      |              | Show                          |           |      | Zoom         |                            |                  |                |         |

#### Backstage View

**Backstage view** gives you various options for saving, opening a file, printing, and sharing your document. To access Backstage view, click the **File** tab on the **Ribbon**.

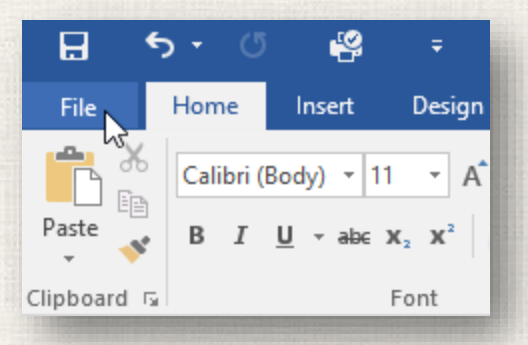

### Backstage View

#### **Return to Word**

You can use the arrow to close Backstage view and return to Word.

#### Info

16

The information pane will appear whenever you access Backstage view. It contains information on the current document. You can also inspect the document to remove personal info and protect it to keep others from making further changes.

#### New

From here, you can create a new blank document, or you can choose from a large selection of templates.

#### Open

From here, you can open documents saved to your computer or to your OneDrive.

#### Save and Save As

You'll use Save and Save As to save documents to your computer or your OneDrive.

#### Print

From the Print pane, you can change the print settings and print your document. You can also see a preview of your document.

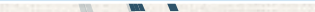

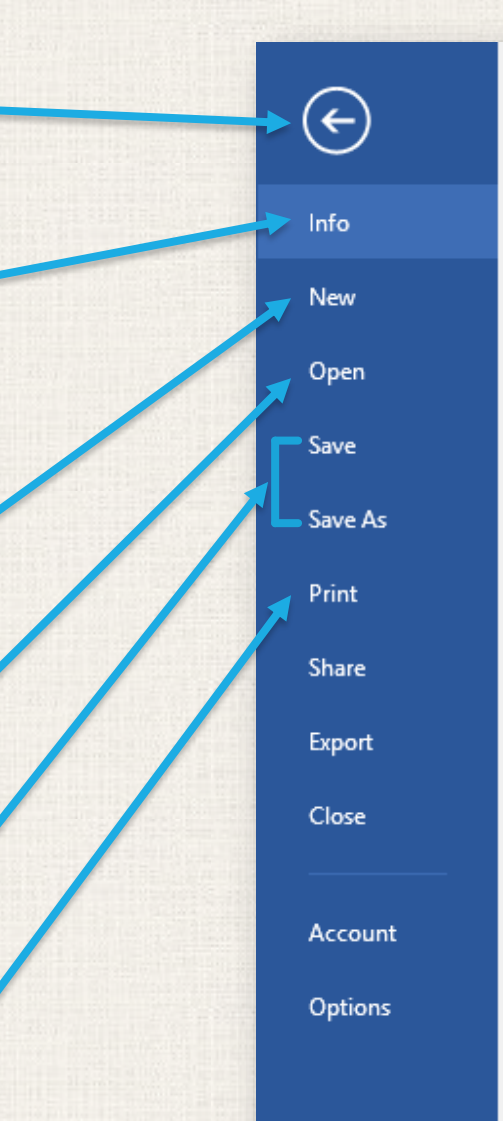

#### Info

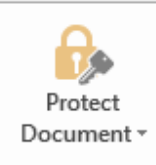

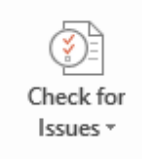

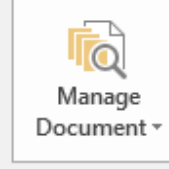

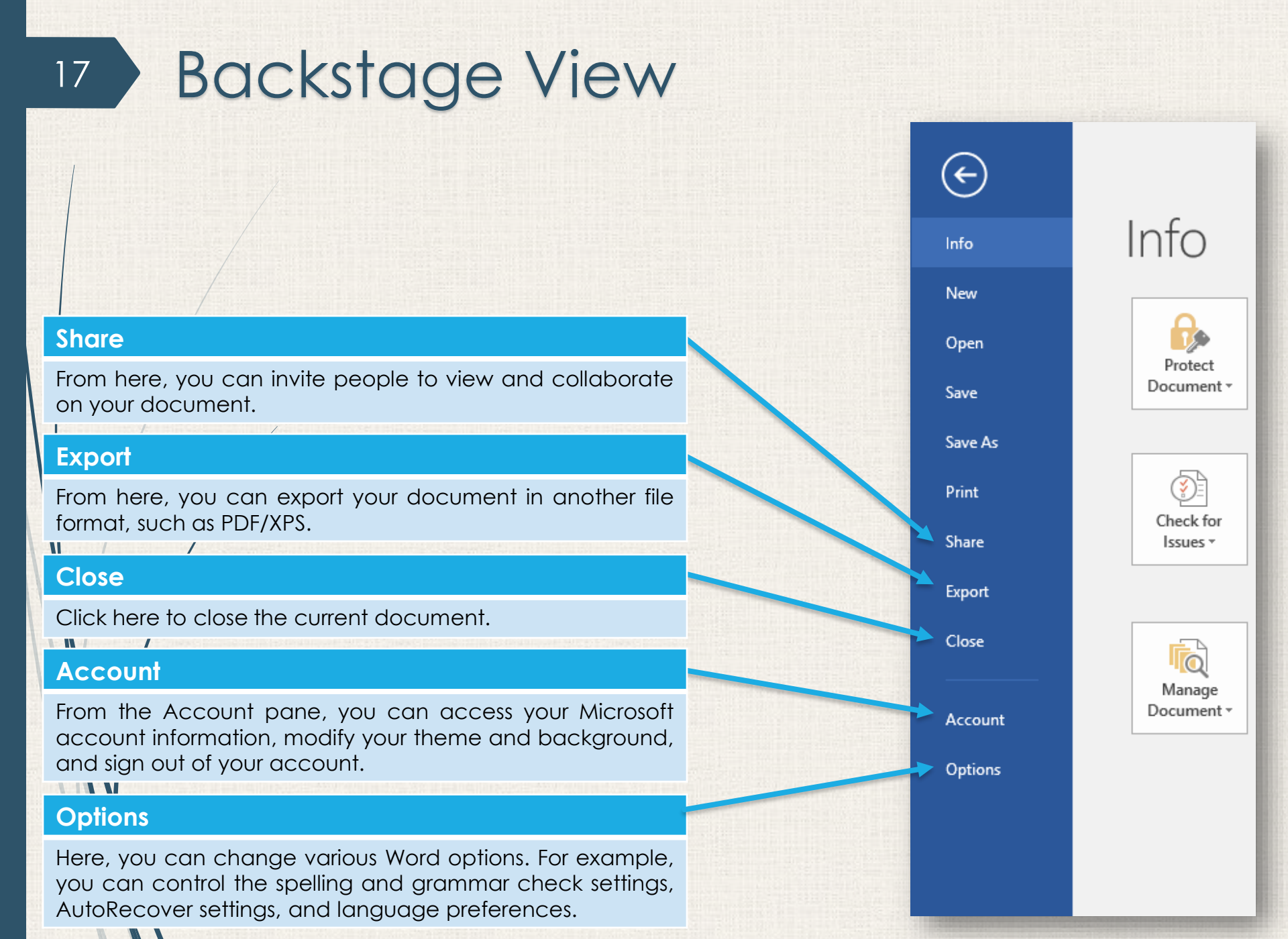

#### 18 Document Views and Zooming

Word has a variety of viewing options that change how your document is displayed. You can choose to view your document in **Read Mode**, **Print Layout**, or **Web Layout**. These views can be useful for various tasks, especially if you're planning to **print** the document. You can also **zoom in and out** to make your document easier to read.

#### 19 Switching document views

Switching between different document views is easy. Just locate and select the desired document view command in the bottom-right corner of the Word window.

**Read Mode:** This view opens the document to a full screen. This view is great for reading large amounts of text or simply reviewing your work.

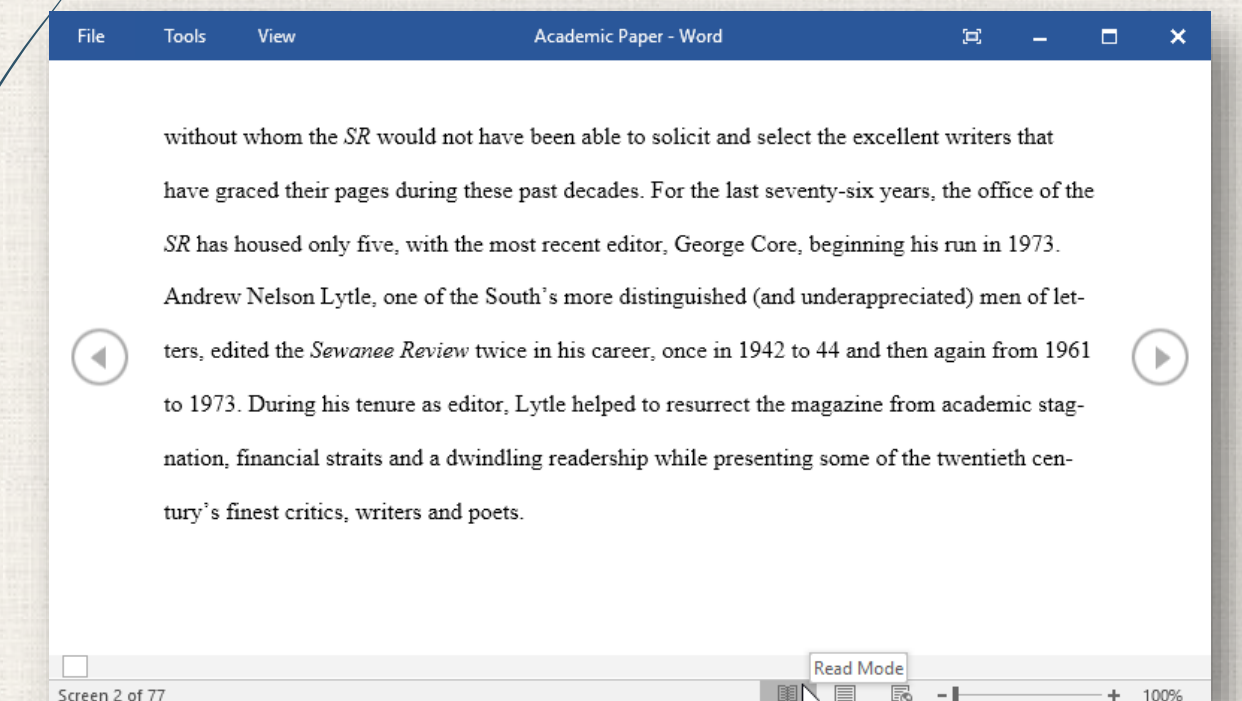

## 20 Switching document views

Print Layout: This is the default document view in Word. It shows what the document will look like on the printed page.

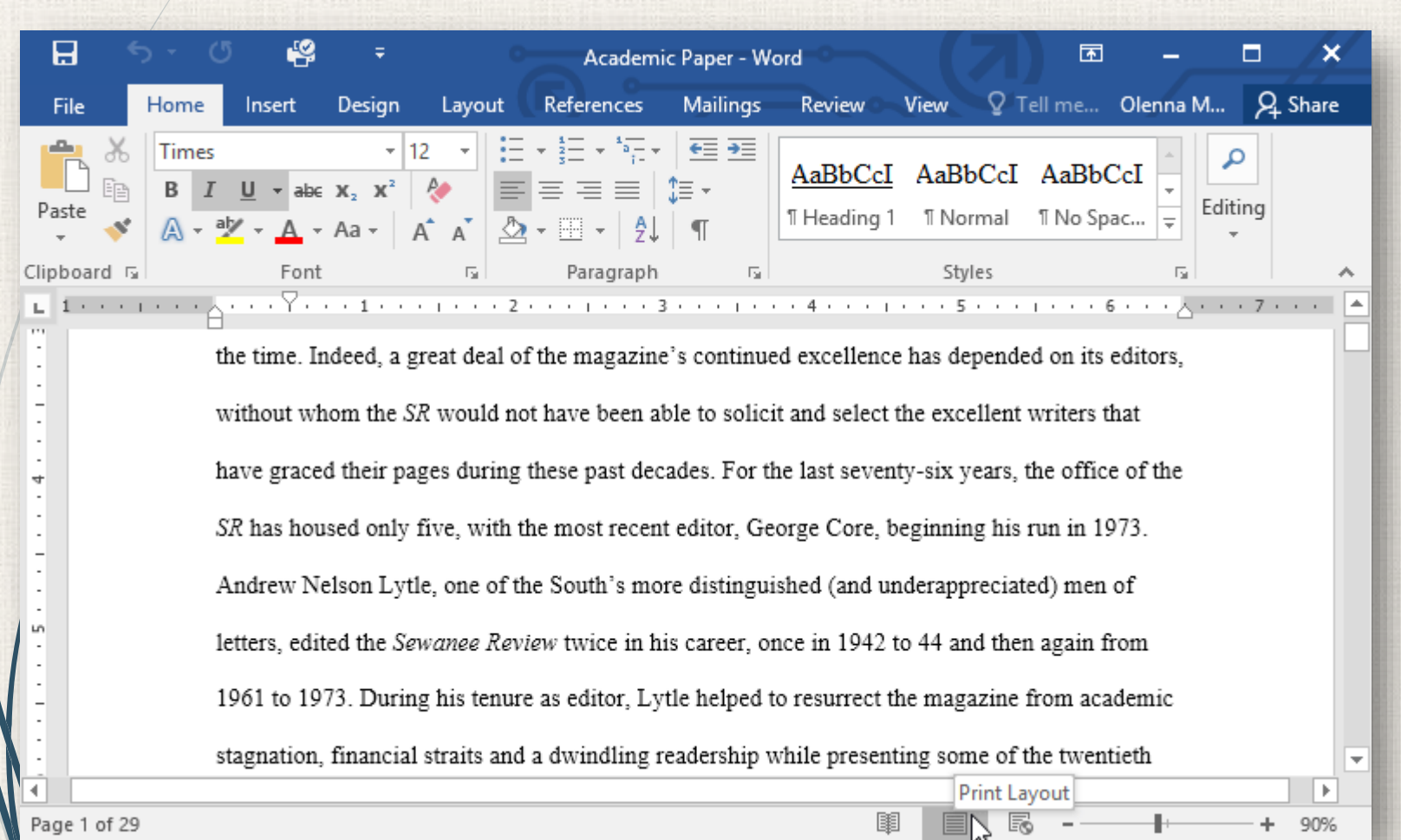

### 21 Switching document views

Web Layout: This view displays the document as a webpage, which can be helpful if you're using Word to publish content online.

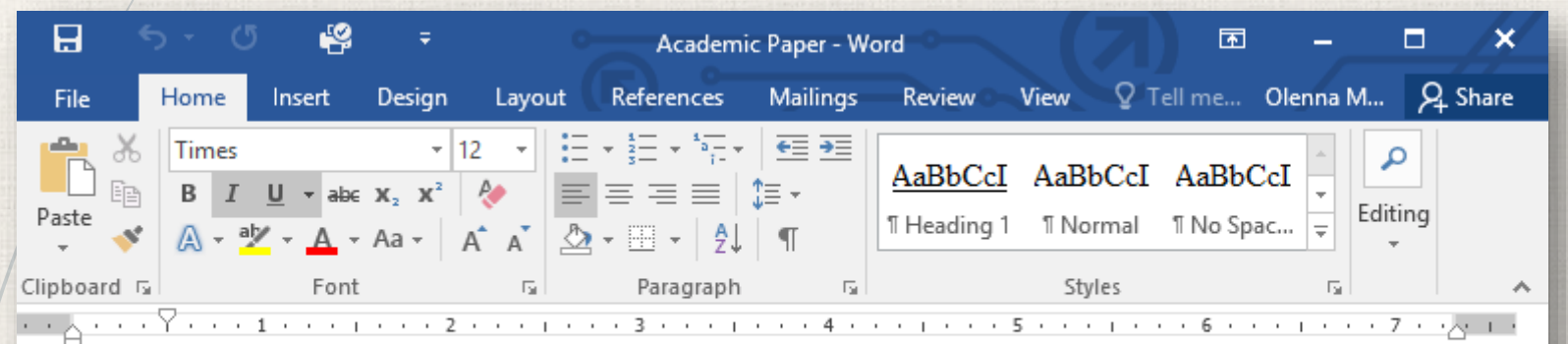

Sewanee Review. Founded in 1892, the Sewanee Review (SR) has never missed an issue, distinguishing it as the oldest continuously published quarterly review in the United States. For its first half-century, the magazine existed as a general journal of the Humanities, featuring articles on literature, art, politics, and the South. In the early 1940s its focus became purely literary, and the SR now regularly publishes superb essays, literary criticism, fiction, poetry and, of course, reviews of current books. This shift in tone was facilitated expressly by the editors of the time. Indeed, a great deal of the magazine's continued excellence has depended on its editors, without whom the SR would not have been able to solicit and select the excellent writers that have graced their pages during these past decades. For the last seventy-six waser, the office of the Web Lavout

100%

### <sup>22</sup> Zooming in and out

To zoom in or out, click and drag the **zoom control slider** in the bottom-right corner of the Word window. You can also select the **+** or **- commands** to zoom in or out by smaller increments. The number next to the slider displays the current **zoom percentage**, also called the **zoom level**.

#### <sup>23</sup> Practice

Open practice document.

- Change the Ribbon Display Options to Show Tabs.
- Using Customize Quick Access Toolbar, add New, Quick Print, and Spelling & Grammar.
- In the Tell me bar, type Shape and press Enter.
- Choose a shape from the menu, and double-click somewhere on your document.
- Show the **Ruler** if it is not already visible.
- **Zoom** the document to 120%.
- Change the Document view to Web Layout.

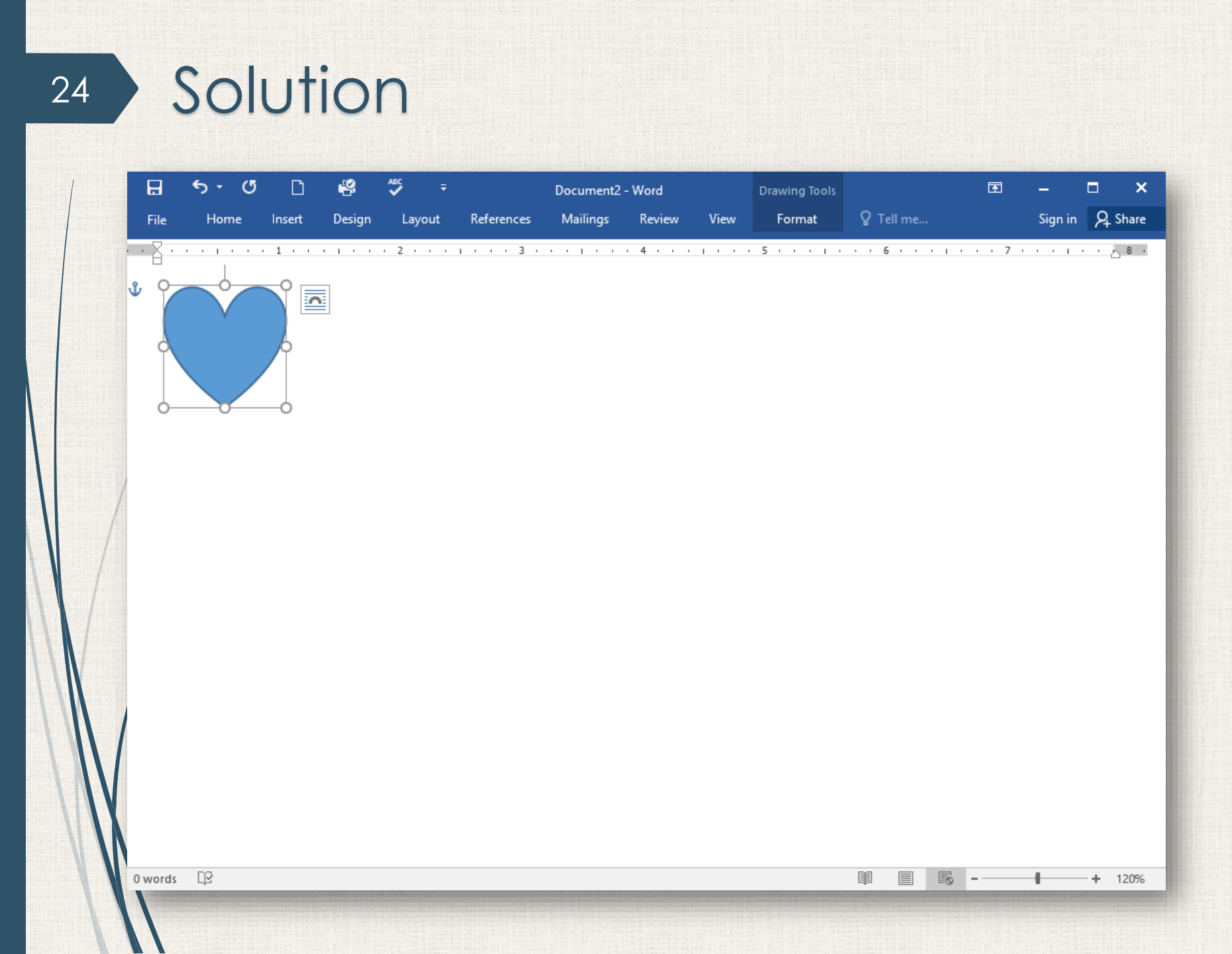

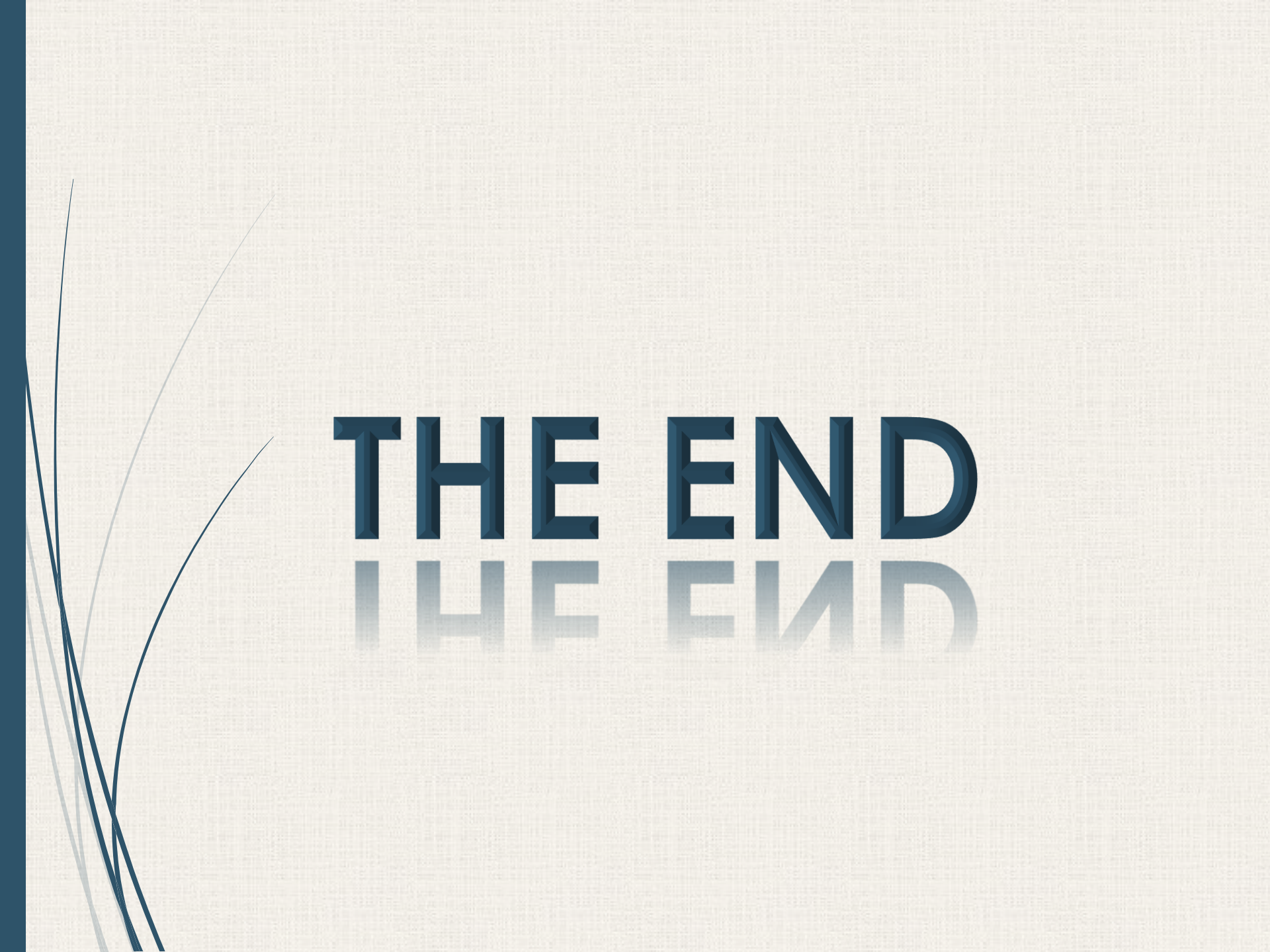